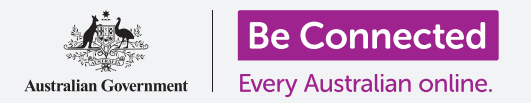

## Apple iPhone: Резервна копија во облак и споделување фотографии

Користете ја бесплатната услуга iCloud за да правите резервна копија од датотеки, фотографии и видеозаписи.

Вашето ИД на Apple има бесплатна услуга наречена iCloud што ви овозможува да правите резервна копија од датотеките, фотографиите и видеозаписите и да ги синхронизирате помеѓу различни уреди.

iCloud исто така нуди голем број бесплатни софтвери, како на пример, текст-процесор, табеларна пресметка и апликации за календар и говорен помошник Siri.

### Што ќе ви треба

Пред да го почнете курсот, проверете дали вашиот iPhone е целосно полн и дали ја има најновата верзија на оперативниот софтвер.

Исто така, ќе ви треба врска со интернет преку домашна Wi-Fi-мрежа или преку мобилни податоци. И, ќе треба да се најавите на вашето ИД на Apple користејќи ја адресата на е-пошта и лозинката.

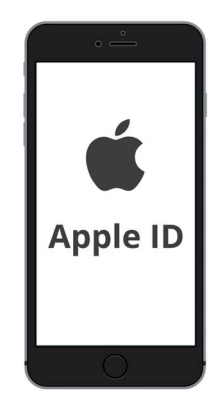

Вашето безбедно ИД на Apple овозможува пристап до бесплатни услуги во iCloud

#### Како да ги разгледате функциите на iCloud

На **Почетниот екран (Home screen)** најдете ја иконата на **Поставки (Settings-** и допрете ја за да ја отворите. Бидејќи се најавивте на вашиот телефон со ИД на Apple, корисничкото име ќе се наоѓа на почетокот.

- **1.** Допрете го корисничкото име за да го отворите екранот на **ИД на Apple (Apple ID)**.
- **2.** Најдете ја **iCloud** во списокот со опции и допрете ја.
- **3.** Во горниот дел на страницата се прикажува лента во повеќе бои. Таа покажува колку простор од складот во iCloud веќе користите. iCloud ви дава пет гигабајти бесплатен простор за складирање фотографии, видеозаписи и други датотеки и документи.
- **4.** Можете да допрете на **Управувај со склад (Manage Storage)** за да видите неколку опции за купување повеќе простор за складирање.
- **5.** Делот **Апликации што ја користат iCloud (Apps Using iCloud)** покажува список со содржината од која сте направиле резервна копија во iCloud. Секоја ставка има копче за да можете да изберете дали да направите резервна копија од таа ставка.

#### Апликации од кои може да се направи резервна копија во iCloud

iCloud чува резервна копија од некои апликации, па ако го загубите или ако решите да го продадете вашиот iPhone, нема да треба да ги додавате рачно сите тие апликации во новиот уред.

- Фотографии (Photos) чува резервна копија од фотографиите во облакот и ви овозможува да гледате фотографии и видеозаписи на друг уред користејќи го ИД на Apple или да избирате фотографии и видеозаписи што ќе ги споделите со пријателите.
- Контакти (Contacts) ги чува телефонските броеви и деталите на пријателите, семејството и други луѓе или фирми.
- Пораки (Messages) прави резервна копија од текстуалните пораки што ги примате или праќате на вашиот iPhone.

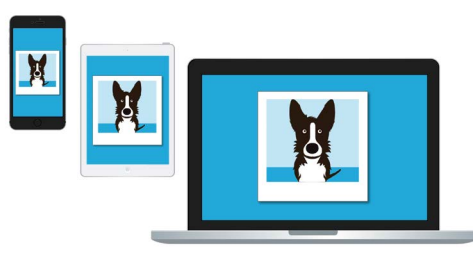

iCloud ви овозможува пристап од други уреди до резервната копија од вашите датотеки

- **Приврзок за клучеви (Keychain)** е корисен систем за зачувување на вашите лозинки. Можете да го користите ИД на Apple за да ги побарате и да ги користите на уредите Apple.
- Резервна копија во iCloud (iCloud Backup) ги зачувува поставките на вашиот iPhone секојпат кога го вклучувате за да го наполните. Ако го загубите или продадете вашиот iPhone, можете да се најавите на iPhone за замена со ИД на Apple и да ја употребите Резервната копија во iCloud за да ги обновите поставките на претходниот телефон на него.

#### Како да ја поставите апликацијата Фотографии за да ја користите со iCloud

На екранот **Апликации што ја користат iCloud (Apps Using iCloud)** прелистајте до почетокот на списокот и допрете **Фотографии** за да видите неколку опции.

- Фотографии во iCloud (iCloud Photos) прави автоматски резервна копија од фотографиите и видеозаписите што ги снимате на iPhone во iCloud. За да ја вклучите, допрете го копчето за да се премести десно и од сиво да стане обоено.
- Оптимизирај склад на iPad (Optimise iPhone Storage) обезбедува дека вашиот iPhone секогаш има доволно простор за складирање во него, така што чува копии од вашите фотографии со големина на екран и прави резервна копија од фотографиите во целосна големина во вашиот iCloud.
- Преземи и задржи оригинали (Download and Keep Originals) складира фотографии во целосна големина на вашиот iPhone. Ова зафаќа поголем простор, но секогаш ќе имате целосна копија од фотографијата. Бидејќи iCloud има само пет гигабајти бесплатен простор за складирање, а вашиот iPhone има најмалку 64 гигабајти, најдобро

## Apple iPhone: Резервна копија во облак и споделување фотографии

е да изберете **Преземи и задржи оригинали**. Допрете ја опцијата и до неа ќе се појави син знак за штиклирање.

Функцијата **Споделени албуми (Shared Albums)** ви овозможува да создавате и да споделувате фото-албуми со други луѓе.

Притиснете го копчето Дома (Home) за да се вратите на Почетниот екран.

# Како да споделувате фотографии со пријателите и семејството

Врската за iCloud (iCloud link) ви овозможува да споделувате датотеки што се

преголеми така што ќе ги приложите во порака, па затоа, практична е за да праќате повеќе фотографии и видеозаписи. Ајде да избереме неколку фотографии што ќе ги споделиме како врска во Порака.

- Од Почетниот екран допрете ја иконата Фотографии (Photos) за да ја отворите апликацијата Фотографии.
- 2. Допрете го копчето Сите фотографии (All Photos) што се наоѓа во долниот дел на екранот за да ги прикажете сите фотографии во мрежа.
- За да изберете фотографија што ќе ја споделите, допрете го копчето Избери (Select) што се наоѓа во горниот десен дел на екранот.
- Допрете ги фотографиите што сакате да ги споделите.
  Во долниот агол на секоја фотографија што ќе ја допрете ќе се прикаже син знак за штиклирање.
- **5.** Прелистајте ја мрежата лизгајќи ја нагоре со прстот за да се појават поновите фотографии во долниот дел.
- 6. Допрете ја иконата Сподели (Share) што се наоѓа во долниот лев дел на екранот за да го отворите менито Сподели.
- 7. Лизгајте низ менито Сподели за да ја најдете опцијата Ископирај врска за iCloud (Copy iCloud Link) и допрете ја. Вашиот iPhone ќе покаже предупредување што вели Подготовка на врска за iCloud (Preparing iCloud Link).
- 8. Кога Мени за споделување (Share menu) ќе исчезне, притиснете го копчето Дома за да се вратите на Почетниот екран.
- **9.** За да ја залепите врската за iCloud во текстуална порака, најпрво допрете ја иконата **Пораки** за да ја отворите апликацијата **Пораки**.

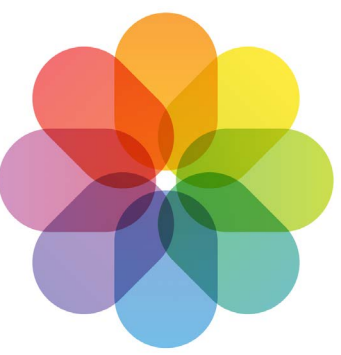

iCloud прави резервна копија од сликите и видеозаписите во апликацијата Фотографии на вашиот iPhone

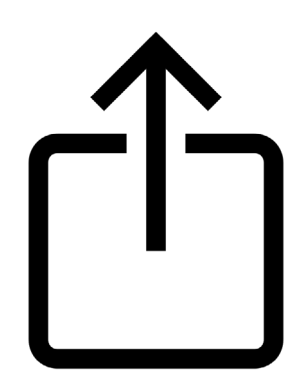

Иконата за Споделување ви нуди опции да праќате фотографии и датотеки кај други лица

#### beconnected.esafety.gov.au

## Apple iPhone: Резервна копија во облак и споделување фотографии

- **10.** За да почнете нова порака, допрете ја иконата **Состави (Compose)** што се наоѓа на десната страна на екранот.
- Кога ќе се појави нова порака, внесете име или број на мобилен телефон во полето До (То) или изберете од списокот со контакти.
- Допрете и задржете го Полето за порака (Message box). Ќе се појави мало скок-поле со зборот Залепи (Paste) во него. Допрете на Залепи.
- Вашата Врска за фотографии во iCloud (iCloud Photos link) ќе се појави во полето на пораката.
- 14. Ако сакате, можете да додадете лична белешка после врската, но не заборавајте најпрво да го притиснете копчето за празно место (Space bar) за да избегнете упропастување на врската!
- 15. На крај, допрете го копчето Испрати (Send). Кога пријател или член на семејството ќе ја добие врската, може да ја допре за да го отвори вебпрегледувачот на паметниот телефон и да ги разгледа фотографиите што ги споделивте.
- **16.** Допрете го копчето **Дома** за да се вратите на Почетниот екран.

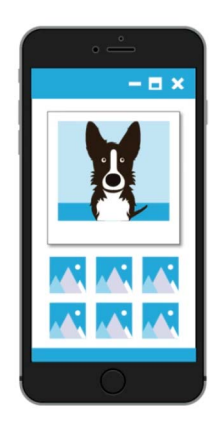

Другите можат да ги гледаат споделените фотографии на нивниот уред со допирање на врската за iCloud